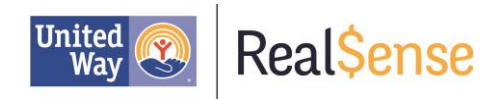

### Instructions for Accessing Link and Learn

#### **CERTIFICATION TESTS**

- 1. Go to the website: www.linklearncertification.com
- If you had a user name and password from last year and remember it, you can use it. Otherwise, click on "Create Account" and follow the procedures to create a new account.

| Home                                                                                                    | A/TCE<br>Central                                                                                                    | IRS                                                                                          | My user name is                                                                 |
|----------------------------------------------------------------------------------------------------|----------------------------------------------------------------------------------------------------|----------------------------------------------------------------------------------------------|---------------------------------------------------------------------------------|
| Certification Tests                                                                                                    | Instructor Tools                                                                                                    | Quick Links                                                                                  | My password is                                                                  |
| Password:                                                                                                    | Lesson Plans                                                                                                    | Certification Test/Retest PDFs                                                               |                                                                                 |
| Set up a new IRS account     Create Account                                                                                                    | More Help                                                                                                    | Evaluations  Practice Lab                                                                    | You must create your own<br>user name and password.<br>This information will be |
| Forgot Password? <u>CLICK HERE</u> New volunteers must click "Create Account taking the codification tools."                                                                                                    | Get Adobe® Reader®  in order to take the certification test. Click Getting Started Tutorial un more processing blacks being in branch. | er More Help for instructions on creating an account and                                     | used when you take the<br>certification test via Link                           |
| Site Coordinators must create an account and register as Site Coordinator in the Group field in order to take the Site Coordinator training. Foreign Student and Scholar test. Site Coordinator runs trained as a cocunt and register as Foreign Student in the Group field in order to take the Site Coordinator training. Foreign Student and Scholar test. Important: You must turn off pop-up blockers to view the training. If you have not completed an evaluation for the VITA/TCE training program click Evaluation under Quick Links. |                                                                                                    |                                                                                              |                                                                                 |
| RSS Feed<br>IRS News Releases<br>IRS News Releases<br>IRS News<br>IRS News<br>IRS News                                                                                                    | Tube Internal Revenue Savice Tax<br>in American Sign<br>erASL)<br>a Multilingual<br>Advocate Service                                   | unes<br>stoath<br>Tax Portestionals<br>IPS are Espand<br>IPS Recultment<br>Taxpayer Advicate |                                                                                 |

- On the next screen, you will be asked to select a Volunteer Group (<u>VITA Volunteer</u>) and a Training Source (<u>Link and Learn</u>). You may go back and change these options later if you wish to further your certification.
- 4. Once you complete your registration, you will be able to begin the Volunteer Standards of Conduct Course. You must pass the Volunteer Standards of Conduct (Ethics) exam and complete the Screening and Interviewing Course before proceeding with your tax preparer certification.
- **Remember:** The passing score for all certification tests is 80%. Only two (2) attempts are allowed per test on-line.

# Congratulations, you're a Certified Tax Preparer!

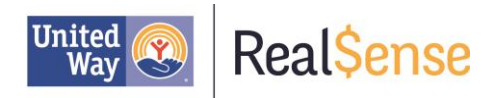

## Instructions for Accessing Link and Learn

# PRACTICE LAB

1. Go to the website: <u>www.linklearncertification.com</u> and select "**Practice Lab**" from the **Quick Links** on the right side of the screen.

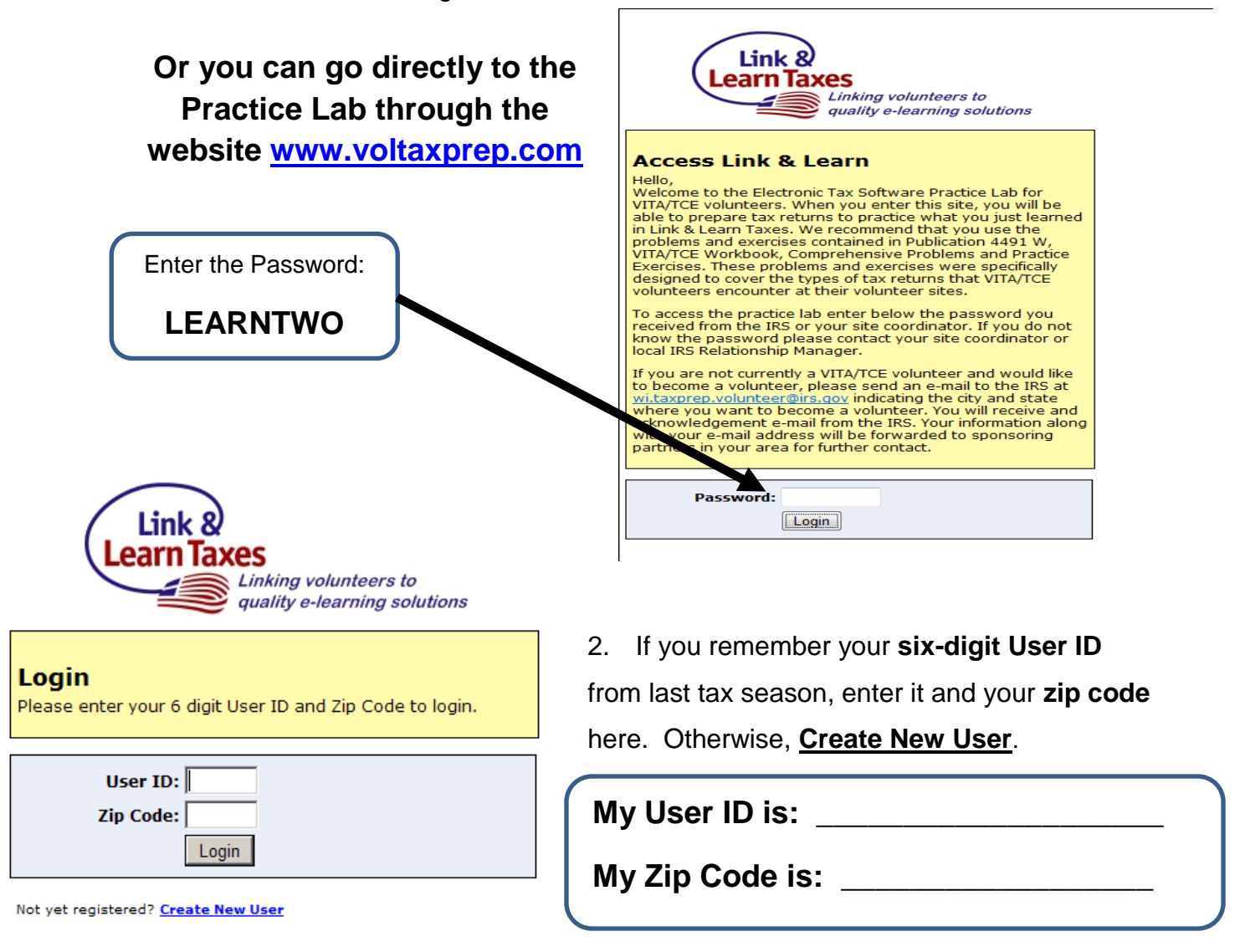

You will use the User ID and Zip Code each time you access the practice lab.

You will also use the 6 digit User ID to complete all Social Security Numbers and Employer Identification Numbers for the practice problems and certification test problems created in the Practice Lab.

#### My Instructor is: \_\_\_\_\_

Contact Information: \_\_\_\_\_